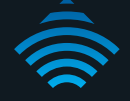

# N300 WiFi Gigabit Router with Voice

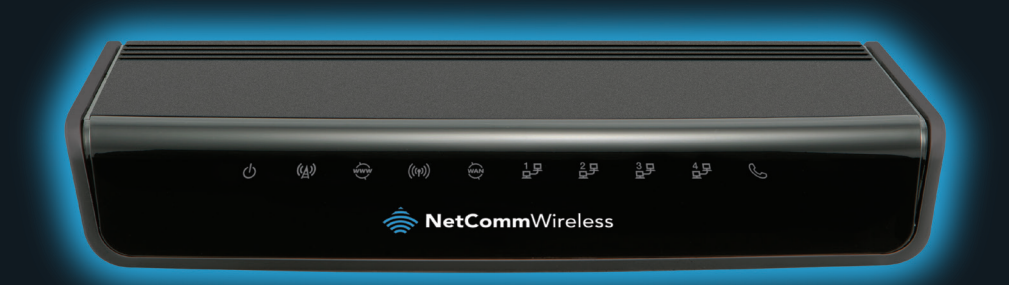

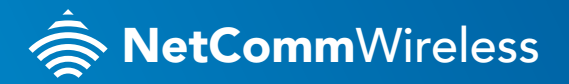

### THANKS FOR PURCHASING NETCOMM WIRELESS

This quick start guide is designed to get you up and running quickly with your new router. More advanced set up instructions can be found in the user manual which can be downloaded from **www.netcommwireless.com** 

#### SET UP YOUR ROUTER

NetCommWireless

1. Take the supplied **power adapter** and attach it to the Power socket on the rear of the router and connect the other end of it to a wall plug power source.

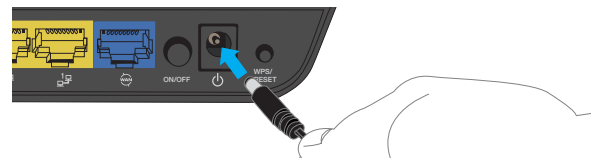

2. For use with a fixed line connection, attach the **Ethernet cable** provided to the blue **WAN** port on the back of the router. Attach the other end to your fixed line modem.

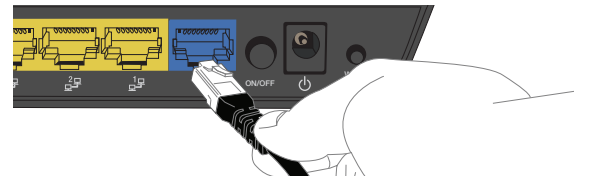

**3.** For use with a 3G/4G connection, attach your **3G/4G USB modem** to the **USB** Port on the rear panel of the router.

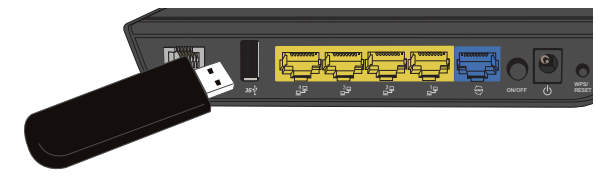

# CONNECTING VIA AN ETHERNET CABLE

 Connect the Ethernet cable provided to one of the yellow LAN ports on the back of the NF5 router.

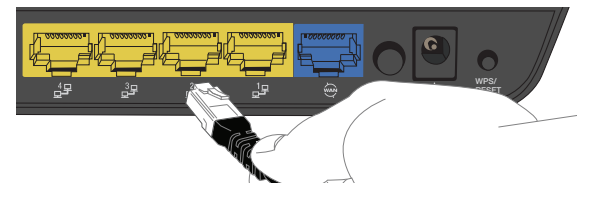

Connect the other end of the yellow Ethernet cable to your computer.
NOTE: There is only one Ethernet cable supplied. If you require more than one Ethernet cable, any standard Ethernet cable is suitable.

## CONNECTING VIA WIFI

- 1. Ensure WiFi is enabled on your device (e.g. computer/smartphone/gaming console).
- Scan for wireless networks in your area and connect to the network name that matches the Wireless network name found on the Wireless Security Card (included in the box).
- 3. When prompted for your wireless security settings, enter the **Wireless security key** listed on your **Wireless Security Card**.

## CONNECTING THE ROUTER TO THE INTERNET

- After establishing a connection using the previous steps, open your Web browser and type http://192.168.20.1 into the address bar at the top of the web browser window and press Enter.
- Enter admin into both the username and password fields and click Login. The First-Time Setup Wizard is displayed.
- Click the Yes, Let's get started with the wizard button to configure your NetComm Wireless Router.
- For the WAN Interface setting, select the connection type that matches your environment. If you have a 3G/4G modem, select Mobile Broadband. For connection to a wide area network, select WAN.

#### Mobile Broadband:

Use the Country drop down list to select the country you are in, then use the Service Provider drop down list to select your mobile carrier. If your service provider does not appear on the drop down list, you can manually enter the network name into the Network Name (APN) field. If a PIN is required to use your mobile broadband, enter it into the PIN field and again in the Confirm PIN field.

#### WAN:

 Select the Ethernet WAN type and enter details as supplied by your Internet Service Provider. After entering the required details, click Next.

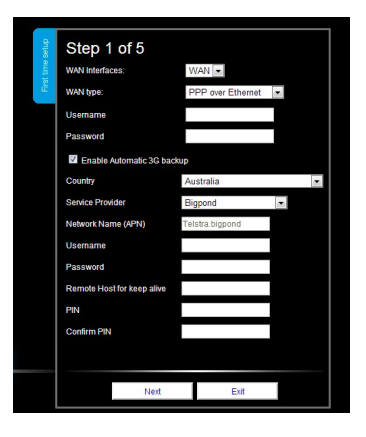

 Choose whether to enable or disable your wireless network, show or hide your wireless network name (Hide SSID) or change the wireless network name. After making any desired changes, click Next.

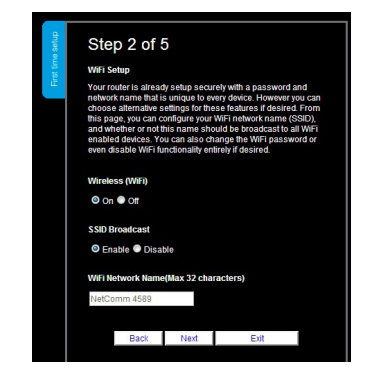

 Select the wireless security type and wireless security key you would like to use on your wireless network and click Next. To use the default settings, just click Next.

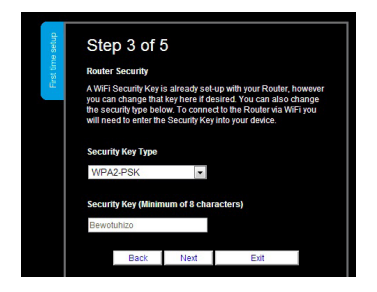

4. Enter the username and password you would like to use when logging into the web based user interface. Confirm the new password by entering it a second time in the Retype Password field and click Next. To use the default settings, just click Next.

| Step                                            | 4 of 5                                         |                                            |                                             |                                  |
|-------------------------------------------------|------------------------------------------------|--------------------------------------------|---------------------------------------------|----------------------------------|
| Router Se                                       | curity                                         |                                            |                                             |                                  |
| Please en<br>access to<br>recommen<br>security. | ter a userna<br>your Router I<br>nded that you | me and pass<br>Managemeni<br>I choose a ur | word to be u<br>Console. It i<br>ique passw | sed to gain<br>s<br>ord for adde |
| Desired U                                       | sername                                        |                                            |                                             |                                  |
| admin                                           |                                                |                                            |                                             |                                  |
| Desired P                                       | assword                                        |                                            |                                             |                                  |
|                                                 |                                                |                                            |                                             |                                  |
| Retype Pa                                       | ssword                                         |                                            |                                             |                                  |
|                                                 |                                                |                                            |                                             |                                  |
| Remembe                                         | r to make a                                    | note of your                               | username a                                  | nd passwo                        |
|                                                 | Dask                                           | Mast                                       | Evit                                        |                                  |

Note: We highly recommend that you change the username and password used to gain access to the Router Management Console for added security.

 Review your selected settings and click Finish. If you would like to change any of the settings, click Back until you reach the required page and adjust your settings accordingly. Click Next until you reach the summary page again and then click Finish.

| Step 5 of 5                                                                                         |          |
|----------------------------------------------------------------------------------------------------|----------|
|                                                                                                    |          |
| Router Installation is Complete                                                                     |          |
| Please review your settings and click finish.<br>Your Router will reset and settings will be saved. |          |
| WAN Interface:<br>3G(PPP over Ethernet)                                                             | <u>^</u> |
| Uzername                                                                                            |          |
| Password                                                                                            | E        |
| Automatic 3G backup<br>Disable                                                                      |          |
| SSID Broadcast Name:<br>NetComm 4589                                                                |          |
| Wireless (WiFi):<br>Om                                                                              |          |
| SSID Broadcast:                                                                                     | *        |
|                                                                                                    |          |
| Back Finish Exit                                                                                    |          |

The NetComm Wireless Router will attempt to connect using the details you have entered. This can take up to **2 minutes**. When a connection is successfully made, the Internet Connection LED on the front of the unit illuminates.

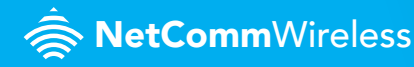